## SG-S211 V1.0

## **Revision History:**

2023/09/25 ==> first version

## **DRIVER DISC content**

| Layer 1      |             |        |             |        |
|--------------|-------------|--------|-------------|--------|
| \API Package | Folder      |        |             |        |
| \DRIVER      | Folder      |        |             |        |
| \USER MANUAL | Folder      |        |             |        |
| README       | PDF file    |        |             |        |
| ● 電腦         | API Package | DRIVER | USER MANUAL | README |

| Layer 3 \API Package \A01-0000-000-03-170701 x64(BS-0986) folder |         |  |
|------------------------------------------------------------------|---------|--|
| \DEMO PROJECT folder                                             | Demo AP |  |
| \Document folder                                                 | Guide   |  |
| <b>\I2C Precautions</b> folder                                   | Adjust  |  |
| \ProxAPI Standard folder                                         | API     |  |

| Layer 2 \DRIVER folde   | er                                                                                                    |         |                |  |
|-------------------------|----------------------------------------------------------------------------------------------------|---------|----------------|--|
| \Flash BIOS folder      | BIOS & Updating tool                                                                                                    |         |                |  |
| <b>\Platform</b> folder | Driver<br>1. The sequence of setup is,<br>1_Main Chip => 2_Hotfix => 3_Graphics => 4_TXE => 5_LAN Chip => 6_Sound Codec => 7_Seri<br>2. You will be prompted to reboot when installation is complete. |         |                |  |
|                         | Main Chip /Intel® J3455 SoC                                                                                                    |         |                |  |
|                         | Main board versio                                                                                                    | on<br>T |                |  |
|                         | Win10 2016 LTSB                                                                                                    | 64bit   | 10.1.1.38      |  |
|                         | Intel® TXE Package                                                                                                    |         |                |  |
|                         | Win10 2016 LTSB                                                                                                    | 64bit   | 3.0.19.0       |  |
|                         | Hotfix                                                                                                    |         |                |  |
|                         | Win10 2016 LTSB                                                                                                    | 64bit   | 1kb3211320-x64 |  |
|                         | Win10 2016 LTSB                                                                                                    | 64bit   | kb3213986-x64  |  |
|                         | Graphics                                                                                                    |         |                |  |
|                         | Main board versio                                                                                                    | on      |                |  |
|                         | Win10 2016 LTSB                                                                                                    | 64bit   | 1.7.26.0       |  |
|                         | LAN Chip                                                                                                    |         |                |  |
|                         | Main board versio                                                                                                    | on      |                |  |
|                         | Win10 2016 LTSB                                                                                                    | 64bit   | 1.0.0.0        |  |
|                         | Serial IO                                                                                                    |         |                |  |
|                         | Main board versio                                                                                                    | on<br>T |                |  |
|                         | Win10 2016 LTSB                                                                                                    | 64bit   | 2.2.22.0       |  |
|                         | Sound                                                                                                    |         |                |  |
|                         | Main board versio                                                                                                    | on      |                |  |
|                         | Win10 2016 LTSB                                                                                                    | 64bit   | R2.81          |  |
|                         |                                                                                                    |         |                |  |

| \Device folder | Touch           |       |              |  |
|----------------|-----------------|-------|--------------|--|
|                | OS              | Bit   | Driver       |  |
|                | Win10 2016 LTSB | 64bit | 5.14.0.14916 |  |
|                |                 | ·     |              |  |
|                |                 |       |              |  |
|                |                 |       |              |  |
|                |                 |       |              |  |
|                |                 |       |              |  |
|                |                 |       |              |  |
|                |                 |       |              |  |
|                |                 |       |              |  |
|                |                 |       |              |  |
|                |                 |       |              |  |
|                |                 |       |              |  |
|                |                 |       |              |  |
|                |                 |       |              |  |
|                |                 |       |              |  |
|                |                 |       |              |  |
|                |                 |       |              |  |
|                |                 |       |              |  |
|                |                 |       |              |  |
|                |                 |       |              |  |

| Layer 2 \USER MANUAL folder |                       |  |
|-----------------------------|-----------------------|--|
| User Manual                 | System Guide          |  |
| PDF File reader             | AdbeRdr1011_en_US.exe |  |